# 观辰平台安装维护简明手册

# 目录

| <b>—</b> `, | 安装                                    | 2                          |
|-------------|---------------------------------------|----------------------------|
|             | 1、安装环境要求                              | 2                          |
|             | 2、软件下载与安装                             | 2                          |
|             | 3、创建应用                                | 2                          |
|             | 4、导入设计包                               | 3                          |
|             | 5、导入许可证                               | 4                          |
|             | 6、登录系统                                | 4                          |
|             |                                       |                            |
| 二、          | 维护                                    | 4                          |
| 二、          | <b>维护</b>                             | 4                          |
| 二、          | <b>维护</b>                             | 4                          |
| 二、          | <ul> <li>维护</li> <li>7、平台升级</li></ul> | 4<br>4<br>5<br>5           |
| 二、          | <ul> <li>维护</li> <li>7、平台升级</li></ul> | 4<br>5<br>5<br>6           |
| 二、          | <ul> <li>维护</li> <li>7、平台升级</li></ul> | 4<br>5<br>5<br>6<br>7      |
| 二、          | <ul> <li>维护</li> <li>7、平台升级</li></ul> | 4<br>5<br>5<br>6<br>7<br>9 |

## 一、安装

## 1、安装环境要求

**推荐环境** 操作系统: Server2003+数据库: SQL Server 2000+Microsoft .NET Framework +IIS 5.0

#### 支持环境

操作系统: Server2003、WinXP、Vista、Win7 数据库: SQL Server2000、SQL Server2005、SQL Server2008

#### 硬件要求

| 内存:  | 2G 及以_ | ŀ. |
|------|--------|----|
| CPU: |        |    |
| 硬盘:  |        |    |

#### 2、软件下载与安装

**下载:**在安装环境(SQL Server、.net、IIS)准备好之后,到观辰官方网站<u>下载</u>软件安装包如果暂时不能准备好安装环境,也可以直接导官方网站下载整体安装包(仅适合演示及体验)

| ふ   | 下出戶級匠 | <u> +</u> 타 조네 |                                    | 团长现土岩行 |
|-----|-------|----------------|------------------------------------|--------|
| 女衔: | 下     | 找到             |                                    | 图标双击运行 |
|     |       |                | UGUARCHERTINIOSERIESTVZ DTXOD. exe |        |

#### 3、创建应用

**创建应用:**安装成功后在电脑任务的右边会出现应用管理中心图标 2000 双击图标会弹出 应用管理中心界面

| 已安装应用 全局设置                                                               |                                  |       |
|--------------------------------------------------------------------------|----------------------------------|-------|
| 刷新显示                                                                     |                                  | 创建新应用 |
| http://localhost 访问<br>安装目录:D:\LiangJin InfoSeries 2.5\Applications\App1 | 自动备份 内置WEB服务<br>运行库版本:2.5.0.4158 | 详情    |

单击 **创建新应用**进入创建应用页面

| -安装位置 -         |                                                  |
|-----------------|--------------------------------------------------|
| 安装日求            | D: Liangjin InfoSeries 2.5 Applications          |
|                 | ☑ 创建独立子目录 目录名 App2                               |
| —WEB服务 ——<br>方式 |                                                  |
| 站点              |                                                  |
| 虚拟目录            |                                                  |
| ——应用程序油         |                                                  |
| 方式              | ⑦ 创建独立的应用程序池 ⑦ 选择已有的应用程序池                        |
| 应用程序池           | 〈待创建〉                                            |
| 数据库             |                                                  |
| 服务器             | ■刷新                                              |
| 用户名             | 82                                               |
| 密码              | 测试连接                                             |
| 方式              | <ul> <li>● 创建全新数据库</li> <li>● 使用已有数据库</li> </ul> |
| 数据库             | App2                                             |
|                 | 7744 A.Inta                                      |
|                 | 开始创建                                             |

**设置数据库服务器、用户名及密码后,**单击**测试连接**,若弹出单击开始创建 (如果使用观 辰自带的 MSDE,系统会自动绑定数据库服务器、用户名和密码)

### 4、导入设计包

应用创建好后会自动跳转到设计包导入页面

| 存放目录  | D:\Guanchen InfoSeries 2.5\Applications\test\runtime\cache\static\temporary\20110531-16\1B6IEFEF5NNPOB5F4UUGOGLJLT |
|-------|----------------------------------------------------------------------------------------------------|
| 总阶段数  | 7                                                                                                    |
| 产品标识  | 1f47f6c9-f3d8-4bbb-9761-9dbc00c21794                                                                               |
| 实施级定义 | 〈不导入实施级定义〉                                                                                                    |
|       |                                                                                                    |

#### 开始导入>>

#### 5、导入许可证

设计包导入完毕后, 会自动跳转到导入许可证页面

| 运行应用前必先导入许可证文件, 请与上海观辰软件技术有限公司联系购买或申请试用,网站: <sub>****、unigc.com</sub> 。<br>在获得许可证文件后,将其导入即可正常运行。 |
|--------------------------------------------------------------------------------------------------|
| 导入许可证文件                                                                                          |
| 请选择要导入的许可证文件<br>刘览…<br>【机器码】8F5E91EC1F8ADE1AAAAD023334742CEAE3F2B5BA 导入许可证                       |

单击 浏览… 弹出选择许可证页面,选择正确的许可证后双击,然后单击导入许可证,系统开

#### 始导入许可证

(正式许可证与机器码绑定,即一个许可证对应一台电脑)

#### 6、登录系统

许可证导入完毕后,系统会根据所导入的设计包和许可证自动判断软件产品及版本,并跳转 到登录窗口页面,输入用户名和密码,然后单击 型录即可进入系统。

#### INFO SERIES · 观辰软件

| 观辰ERP 贤达版                       |
|---------------------------------|
| 登录名 admin<br>密码<br>登录<br>客户登录>> |

(系统默认登录名: admin 密码为空)

(第一次登录时可能会受浏览器的工具栏阻止弹出窗口,请将浏览器工具栏中的弹出窗口设置为"允许弹出")

二、维护 7、<del>平台升级</del> 随着观辰平台的不断研发,会陆续提供更加强大的功能,此时用户需要在观辰官方网站上<u>下</u>载平台升级包。(如果是 64 位操作系统请<u>下载</u>适合 64 位的升级包)

升级包下载后解压,然后在安装了观辰系统的服务器上双击运行升级包 □Guanchen-InfoSeries-v2\_5-x86-Update.exe

(64 位升级包为**二**Guanchen-InfoSeries-v2\_5-x64-Update.exe )

系统即开始升级平台版本。(在升级过程中如遇到无法升级成功,可尝试重启电脑)

#### 8、应用程序升级

升级包运行成功后,应用管理中心的运行版本库即相应的升级,双击。 建入应用管理中心

| 🧱 观辰应用管理中心 2.5.0.0 - 运行库 2.5.0.4237               |                      |          |
|---------------------------------------------------|----------------------|----------|
| 已安装应用   全局设置   内置数据库管理                            |                      |          |
| 刷新显示                                              |                      | 创建新应用    |
| http://localhost 访问                               | 自动备份 内置WEB服务         | Sec. det |
| 安装目录:D:\Guanchen InfoSeries 2.5\Applications\WBB  | 运行库版本:2.5.0.4223 升级  | 详谊       |
| http://localhost 访问                               | 自动备份 内置WEB服务         | N4.0+    |
| 安装目录:D:\Guanchen InfoSeries 2.5\Applications\xp   | 运行库版本:2.5.0.4179 升级  |          |
| http://localhost 访问                               | 自动备份 内置WEB服务         | N4.0+    |
| 安装目录:D:\InfoSeries 2.5\Applications\wamgzham      | 运行库版本: 2.5.0.4158 升级 | 详语       |
| http://localhost 访问                               | 自动备份 内置WEB服务         | 346.64   |
| 安装目录:D:\Guanchen InfoSeries 2.5\Applications\test | 运行库版本:2.5.0.4237     | 详旧       |

当应用的版本低于当前程序版本时,会出现<sup>升级</sup>按钮,单击<sup>升级</sup>即可升级相应的应用

#### 9、设计包升级

在应用管理中心找到对应的应用,单击其后面的 详情 按钮,进入应用详情页面

| 🔜 应用详情     |                                                      |             |
|------------|------------------------------------------------------|-------------|
| 基本信息数据库    | 配置   数据库备份   内置WEB服务   原始信息                          |             |
| ─安装信息 ──── |                                                      |             |
| http://le  | ocalhost                                             |             |
| 安装路径       | 0:\Guanchen InfoSeries 2.5\Applications\test         |             |
| 运行库版本      | 2. 5. 0. 4237                                        |             |
| 平台运行配置 —   |                                                      |             |
| 运行时目录      | D:\Guanchen InfoSeries 2.5\Applications\test\runtime |             |
|            | □ 开启自修正 □ 启用调试 □ 启用跟踪 □ 启用性能监控                       |             |
| 一文件存储配置 —  |                                                      |             |
| 文件存储目录     | D:\Guanchen InfoSeries 2.5\Applications\test\files   | ]           |
|            |                                                      |             |
| COOKIE名称   | www_unigc_com_application                            |             |
|            | ☑ 启用脚本及CSS压缩                                         |             |
|            |                                                      |             |
| 卸载应用       | 文件夹赋权 更新运行库 更新应用设计包                                  | <b>保存配置</b> |

# 单击<sup>更新应用设计包</sup>.弹出设计包更新页面,

| 🔜 更新应用设计包 | _    |  |
|-----------|------|--|
| 选择应用设计包   |      |  |
|           | 执行更新 |  |
|           |      |  |

单击 ··· 弹出选择设计包页面。(后续操作同前期导入设计包)

## 10、许可证更换

在登录窗口页面的左下角有 平台维护 链接

| 导入平台               | <u>午可证</u> 管理平台许可证 配置插件加载                  |
|--------------------|--------------------------------------------|
| 定义管理               |                                            |
| 系统定义组              | <u> </u>                                   |
| <b>其它</b><br>配置管理  | <u>模块管理 管理菜单框架 响应者管理</u> <u>一键洁除 待修复问题</u> |
| 单击 <mark>导入</mark> | 、 <del>平台许可证</del> 进入导入许可证页面               |
|                    |                                            |
|                    |                                            |

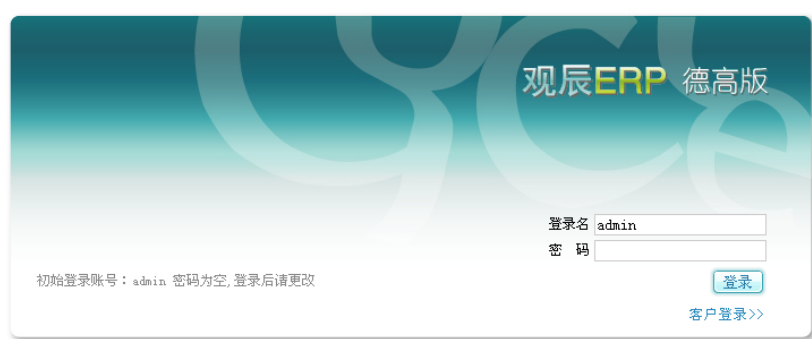

版权所有 © 2003-2011 。

浏览…

开始导入

INFO SERIES ·观辰软件

平台维护

设计

授权许可

选择许可证文件

11、数据库备份设置

(后续操作同前期导入许可证)

全局备份设置:即所该应用管理中心所有的应用都使用的设置

🛃 平台维护

单击 平台维护 进入平台维护设置页面

导入设计包 导出设计包 配置设计包

| 刷新显示                                             |                         | 创建新应用         |  |  |
|--------------------------------------------------|-------------------------|---------------|--|--|
|                                                  |                         | 点击创建新应用       |  |  |
| 点击刷新应用列表<br>                                     |                         |               |  |  |
| http://localhost 访问                              | 自动备份 内置WEB服务            | 译情            |  |  |
| 安裝目录:D:\LiangJin InfoSeries 2.5\Applications\ERP | 运行库版本:2.5.0.4158        | Immuniciation |  |  |
| 己创建                                              | 应用列表区                   |               |  |  |
|                                                  |                         |               |  |  |
|                                                  |                         |               |  |  |
|                                                  |                         |               |  |  |
| 单击左上角的 进入 建二 进入                                  | 全局备份设置页面                |               |  |  |
|                                                  |                         |               |  |  |
| 默认应用安装根目录 D:\LiangJin Info                       | Series 2.5∖Applications |               |  |  |
|                                                  |                         |               |  |  |
| 默认备份存放目录 D:\LiangJin Info                        | oSeries 2.5∖Backup      |               |  |  |
|                                                  |                         |               |  |  |
|                                                  |                         |               |  |  |
| 自动备份设置:针对每个应用程序设置自动;                             | 备份的时间及周期                |               |  |  |
| 日本港市田 人口:3月                                      |                         |               |  |  |
| 单击左上角的 [ • • • • • • • • • • • • • • • • • •     | 间应用程序列表页面               |               |  |  |
| 已安装应用全局设置                                        |                         |               |  |  |
|                                                  |                         | 创建新应用         |  |  |
|                                                  |                         |               |  |  |
| 点击刷新应用列表                                         |                         | 点击创建新应用       |  |  |
| http://localhost 访问                              | 自动备份 内置WEB服务            |               |  |  |
| 安装目录:D:\LiangJin InfoSeries 2.5\Applications\ERP | 运行库版本:2.5.0.4158        | 详情            |  |  |
|                                                  |                         |               |  |  |
| 그 세계하면제 방전                                       |                         |               |  |  |
| 「「「」「」「」「」「」「」「」「」「」「」「」「」「」「」「」「」「」「」           | 应用列衣区                   |               |  |  |
|                                                  |                         |               |  |  |
|                                                  |                         |               |  |  |
|                                                  |                         |               |  |  |
| 找到需要设置的应用                                        |                         |               |  |  |
| http://localhost 访问                              | 白动各份 内署WER服务            |               |  |  |

运行库版本:2.5.0.4158

详情

点击右边的 <sup>详情</sup>,进入详情设置页面

安装目录:D:\LiangJin InfoSeries 2.5\Applications\ERP

|   | 📲 应用详情    |                                             | _ 🗆 × |
|---|-----------|---------------------------------------------|-------|
| C | 基本信息数据库管  | 記置 自动备份 内置WEB服务 原始信息                        |       |
|   | -安装信息<br> |                                             |       |
|   | пстр.//1  |                                             |       |
|   | 安装路径      | D:\LiangJin InfoSeries 2.5\Applications\ERP |       |
|   | 平台版本      | 2. 5. 0. 4158                               |       |

详情 点击上面的 自动备份 切换至自动备份设置页面

### 详悟

| ○ 禁戶                     | 用自动备份 🤇   | 启用自动备份    | 手动备 | 份 手动备份       | 并压缩  |
|--------------------------|-----------|-----------|-----|--------------|------|
|                          | 按天        |           |     |              |      |
| ● 按天                     | 毎 1 📑 天   |           |     |              |      |
| ○ 按周                     |           |           |     |              |      |
| ○ 按月                     |           |           |     |              |      |
|                          |           |           |     |              |      |
| ● 一次发生于                  | 0 🕂 时 0 🗄 | ] 分       |     |              |      |
| ○ 发生周期                   | 毎 1 📑 小时, | 发生于 💽 📑 分 |     |              |      |
| 选项                       |           |           |     |              |      |
| ☑ 删除早于此时间的备份 3 📑 Month ☑ |           |           |     |              |      |
| □ 特殊指定子                  | 目录        |           |     |              |      |
|                          |           |           |     |              |      |
|                          |           |           |     |              |      |
| 卸载应用                     | 更新应用      |           | ž   | <b>文件夹赋权</b> | 保存配置 |

设置完成后点击 保存配置

## 12、数据库恢复

找到需要恢复数据的应用,点击 <sup>详情</sup>进入详情设置页面

| 🔜 应用详情     |                                             |  |
|------------|---------------------------------------------|--|
| 基本信息 数据库   | 配置 自动备份 内置WEB服务 原始信息                        |  |
| - 安装信息<br> | ocalhost                                    |  |
| 安装路径       | D:\LiangJin InfoSeries 2.5\Applications\ERP |  |
| 平台版本       | 2. 5. 0. 4158                               |  |

## 点击 数据库配置 进入数据库配置页面

| 服务器                                                                                            | (local)\guanchen    | •                 | 刷新        |                                       |          |
|------------------------------------------------------------------------------------------------|---------------------|-------------------|-----------|---------------------------------------|----------|
| 用户名                                                                                            | sa                  |                   |           |                                       |          |
| 密码                                                                                             | ***                 |                   | 测试连接      |                                       |          |
| 方式                                                                                             | C 创建全新数据库           | ◎ 使用已有数据库         |           |                                       |          |
| 数据库                                                                                            | ERPLJ               | •                 | 刷新 管理     |                                       |          |
|                                                                                                |                     |                   |           |                                       |          |
| 自击 管理                                                                                          | 単出                  |                   |           |                                       |          |
| ᄣᄪᅊᄪᄻᄪ                                                                                         |                     |                   |           |                                       |          |
| 一 数据库服务器                                                                                       | (local) \guanchen   |                   |           | ····································· | <u>-</u> |
| Ap<br>DFHC<br>dfhczs<br>dncxt<br>erp<br>erp1<br>erp2<br>ERPLJ<br>SSDY<br>wangzhan<br>单击<br>使复名 | 已存在的数据库<br>资子<br>弹出 |                   |           |                                       |          |
| 选择备份<br>数据库名                                                                                   | 文件<br>「称            |                   |           |                                       |          |
|                                                                                                |                     |                   |           | 执行恢复                                  |          |
| 点击<br>Lii」                                                                                     | 先则用来恢复的备份文          | <b>て</b> 件,数据还原后的 | ]数据库名称(不能 | 和已有数据库重名)                             |          |

然后单击 执行恢复,执行恢复成功后

在单击 数据库配置 进入数据库配置页面

| 服务器 | (local)\guanchen    | 刷新    |
|-----|---------------------|-------|
| 用户名 | 28                  |       |
| 密码  | *******             | 测试连接  |
| 方式  | ○ 创建全新数据库 ● 使用已有数据库 |       |
| 数据库 | ERPLJ               | 刷新 管理 |

将数据库设为刚才恢复好的数据库名,然后单击 保存配置